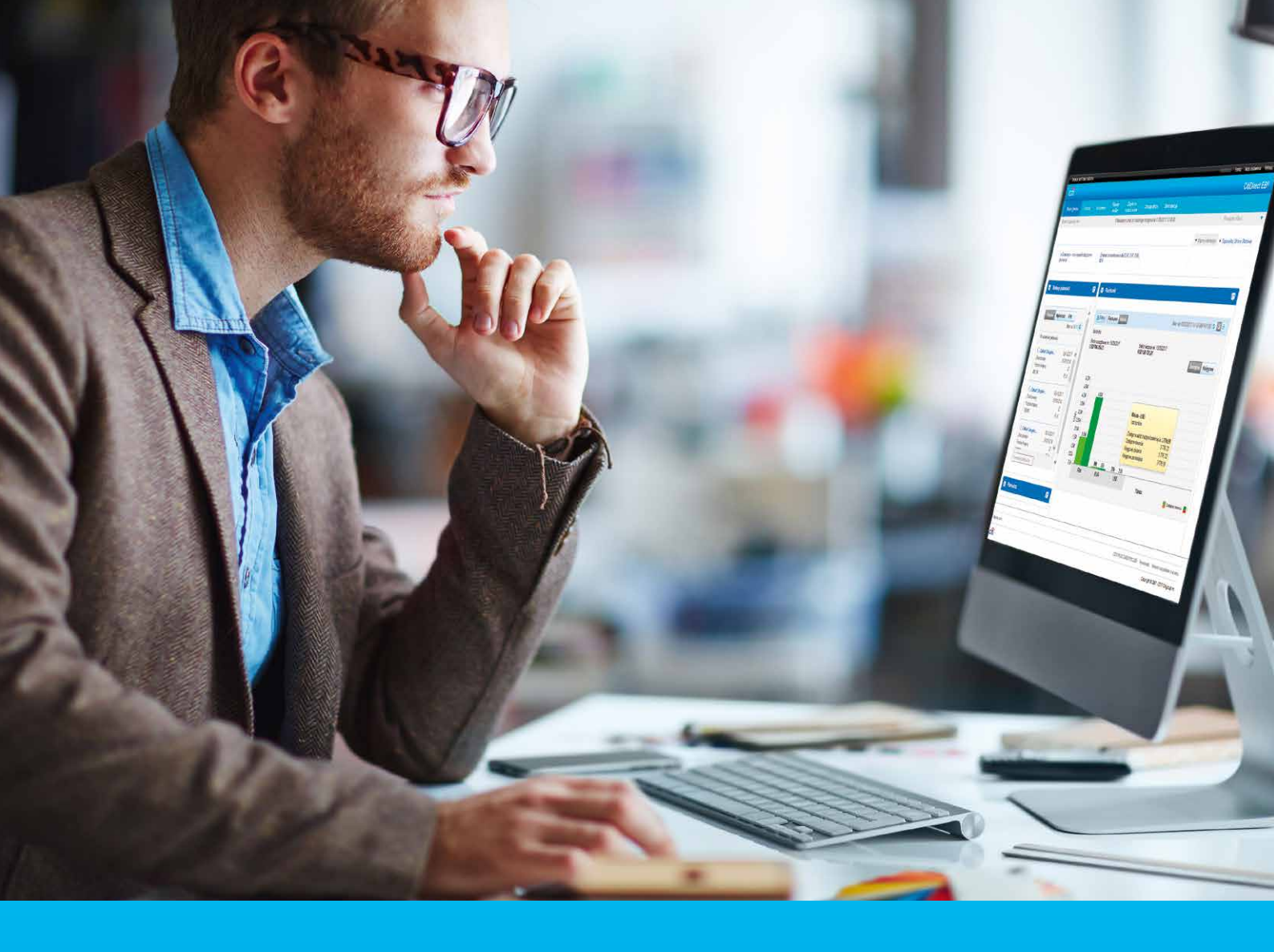

## CitiDirect Potwierdzenie transakcji

CitiService Pomoc Techniczna CitiDirect tel. 801 343 978, +48 22 690 15 21 poniedziałek - piątek; 8:00 - 17:00 helpdesk.ebs@citi.com

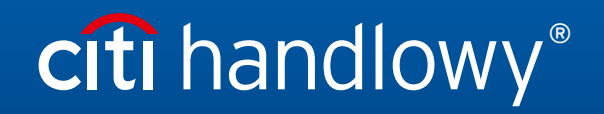

www.citihandlowy.pl Bank Handlowy w Warszawie S.A. W celu wygenerowania potwierdzenia transakcji - potwierdzenia zlecenia płatności do przetwarzania przez Bank - dla wybranej płatności należy wykonać poniższe kroki.

Wejść w menu: "Zapytania i wyszukiwanie" -> "Lista transakcji". Następnie poprzez kryteria wyszukiwania odnaleźć płatność, dla której chcemy wygenerować potwierdzenie transakcji.

| Strona główna         | Serwis CitiDirect     | Płatności        | Trade /<br>eWnioski | Raporty i<br>analizy | Zapytania i<br>wyszukiwanie | Obsługa plików        | Samoobsługa |         |
|-----------------------|-----------------------|------------------|---------------------|----------------------|-----------------------------|-----------------------|-------------|---------|
| Klient zalogowany jak | (0: DEMO POLAND       | 0 Nieudanych p   | orób od ostatniego  | zalogowania 0        | 5<br>Wyciagi                |                       |             |         |
| Zapytania i wyszukiw  | anie 🕨 Wyciągi 🕨 List | a transakcji     |                     |                      | Wyciąg                      |                       |             |         |
|                       |                       |                  |                     |                      | Saldo                       |                       |             |         |
| Lista transak         | cji                   |                  |                     |                      | Informacje o transal        | kcjach                | _           |         |
| Kryteria wyszukiw     | vania                 |                  |                     |                      | Lista transakcji            |                       |             |         |
|                       |                       |                  |                     |                      |                             |                       |             |         |
| * Proszę dokonać      | wyboru przynajmniej   | j jednego z poni | ższych kryteriów.   |                      |                             |                       |             |         |
| Wybór rachunku        |                       |                  |                     |                      |                             |                       |             |         |
| Numer rachunk         | u 🛛 Grupa rachun      | ków              | Oddział             |                      | C 11                        | Klient                |             | 6 11    |
|                       | ∧ <i>∫</i> x          |                  |                     |                      | Jx m                        |                       |             | JX M    |
|                       | ~                     |                  | Zakres kwoty        |                      |                             |                       |             |         |
| * Waluta podstawo     | owa                   | 1.1              | od                  | Do                   |                             | Opis transakcji       |             | 6 H     |
| 030                   | J <sup>2</sup>        |                  |                     |                      |                             |                       |             | JA 88   |
| Zakres daty waluty    | y ODzisiaj OWc        | zoraj O Ostatr   | nie Ostatnie 7      | dni Osta             | tnie 14 dni ○ Ostatr        | nie 30 dni 🔍 Zakres d | at 😵        |         |
|                       |                       |                  | Z                   | kalendarza 🗸         | * Od 05/02/2017             | iii * (               | 05/02/2017  | <b></b> |
| Zakres daty wprow     | vadzenia              |                  |                     |                      |                             |                       |             |         |
| O Nie wybrano daty    | y ○ Dzisiaj ○ Wc      | zoraj 🔿 Ostatr   | nie Ostatnie 7      | dni Osta             | tnie 14 dni Ostatr          | nie 30 dni 🔍 Zakres d | at 📚        |         |
|                       |                       |                  | Z                   | kalendarza 🗸         | * Od 05/02/2017             | *                     | 05/02/2017  |         |
| Obajatanja/uznanji    | _                     |                  | Waluta transaka     |                      |                             | Identyfikator han     |             |         |
| Obciażenia/uznania    | a                     | ~                | Waluta transako     | ,                    | 618                         |                       |             | fx      |
| Numer referencyin     | v klienta             |                  | Czeki               |                      |                             | Zleceniodawca/B       | Beneficient |         |
|                       | ,                     | fx               | Dołączone czeki     | i                    | $\checkmark$                |                       |             | fx      |
| 🗌 Zarządzaj domy      | ślnymi opcjami wysz   | ukiwania         |                     |                      |                             |                       |             |         |
| Wyszukaj              |                       |                  |                     |                      |                             |                       |             |         |

Następnie na liście wyszukanych transakcji należy zaznaczyć wybraną płatność i kliknąć "Pokaż szczegóły transakcji".

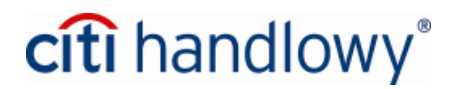

| Waluta podstawowa: 'Dokładnie' USD | Obciążenie/uznanie: Obciąże | enie Czeki: Dołączo | ne czeki Zakr     | es daty waluty: Ostatnie 7 dni | Zakres daty wprowadzenia: Osta | atnie 7 dni                   |              |
|------------------------------------|-----------------------------|---------------------|-------------------|--------------------------------|--------------------------------|-------------------------------|--------------|
| Nowe wyszukiwanie                  |                             |                     |                   |                                |                                |                               |              |
| Lista transakcji (1 - 10 z 4478)   |                             | []4] 4 S            | Strona 1 z 448    | Þ Þ0                           | Zaznaczone pozycje: 1          | (Stan na 02/05/2017 15:15 GM1 | Γ+01:00) 🔥 🎡 |
| Data waluty 2 🔺                    | Numer rachunku 1🔺           | Numer oddziału      | Nazwa<br>rachunku | Nazwa oddziału                 | Zleceniodawca/Beneficjer       | Data wyciągu                  | Da           |
| 26/04/2017                         | 06 1030 1508 0000           | 815                 | KOME              | WARSAW CITIBANK                |                                | 26/04/2017                    | 26/04/2017   |
| 26/04/2017                         | 06 1030 1508 0000           | 815                 | KOME              | WARSAW CITIBANK                |                                | 26/04/2017                    | 26/04/2017   |
| 27/04/2017                         | 06 1030 1508 0000           | 815                 | KOME              | WARSAW CITIBANK                |                                | 27/04/2017                    | 27/04/2017   |
| 28/04/2017                         | 06 1030 1508 0000           | 815                 | KOME              | WARSAW CITIBANK                |                                | 28/04/2017                    | 28/04/2017   |
| 02/05/2017                         | 06 1030 1508 0000           | 815                 | KOME              | WARSAW CITIBANK                |                                | 02/05/2017                    | 02/05/2017   |
| 26/04/2017                         | 06 1030 1508 0000           | 815                 | ABON              | WARSAW CITIBANK                |                                | 26/04/2017                    | 26/04/2017   |
| 26/04/2017                         | 06 1030 1508 0000           | 815                 | ABON              | WARSAW CITIBANK                |                                | 26/04/2017                    | 26/04/2017   |
| 26/04/2017                         | 06 1030 1508 0000           | 815                 | ABON              | WARSAW CITIBANK                |                                | 26/04/2017                    | 26/04/2017   |
| 26/04/2017                         | 06 1030 1508 0000           | 815                 | ABON              | WARSAW CITIBANK                |                                | 26/04/2017                    | 26/04/2017   |
| 26/04/2017                         | 06 1030 1508 0000           | 815                 | ABON              | WARSAW CITIBANK                |                                | 26/04/2017                    | 26/04/2017   |
| <                                  |                             |                     |                   |                                |                                |                               | >            |
|                                    |                             |                     |                   |                                |                                |                               |              |
| Pokaż szczenów transakcji Pokaż s  | umy                         |                     |                   |                                |                                |                               |              |
| PORd2 S2020901 BallSakCji          |                             |                     |                   |                                |                                |                               |              |

Po wejściu w szczegóły płatności należy wybrać opcję: "Drukuj" w prawym górnym rogu ekranu. Potwierdzenie transakcji można zapisać w formacie PDF lub wydrukować.

| Zapytania i wyszukiwanie + Wyciągi + Lista transakc | ji                  |                                | $\Diamond$                    |
|-----------------------------------------------------|---------------------|--------------------------------|-------------------------------|
| Szczegóły transakcji                                |                     |                                | 🖳 Zapisz jako 📃 <u>Drukuj</u> |
| Szczegóły transakcji dla 4116206365                 |                     |                                | Opcje drukowania              |
| Numer rachunku                                      | Kwota               | Waluta                         |                               |
| 06 1030 1508 0000 0008 4114 6365                    | -1 968,00           | PLN                            |                               |
| Nazwa banku                                         | ldentyfikator banku | Data waluty                    |                               |
| CITIBANK                                            | 4116206365          | 26/04/2017                     |                               |
| Nazwa oddziału                                      | Numer oddziału      | Data utworzenia                |                               |
| WARSAW CITIBANK                                     | 815                 | 26/04/2017                     |                               |
| Nazwa rachunku                                      | Data wyciągu        | Numer rachunku w formacie IBAN |                               |
| AB                                                  | 26/04/2017          | PL06103015080000004116206365   |                               |
| Nazwa klienta                                       | Numer klienta       | Numer referencyjny klienta     |                               |
| POL S.A.                                            | 411411411           | 1167                           |                               |
| Numer identyfikacji podatkowej oddziału<br>         |                     |                                |                               |
| Dodatkowe szczegóły                                 |                     |                                |                               |

Powyżej opisany sposób umożliwia generowanie potwierdzenia transakcji w polskiej wersji językowej.

W przypadku gdy potwierdzenia transakcji mają być wygenerowane dla większej liczby płatności lub potrzebne jest potwierdzenie transakcji w angielskiej wersji językowej, należy skorzystać z opcji w menu "Raporty i analizy" i postąpić zgodnie z poniżej opisanymi krokami.

By wygenerować potwierdzenie transakcji w języku angielskim należy zalogować się do systemu w angielskiej wersji językowej i skorzystać z opisanej poniżej opcji w menu "Raporty i analizy.

W menu "Raporty i analizy" wybierz "Raporty płatności" -> "Płatności – Raporty CEEMEA".

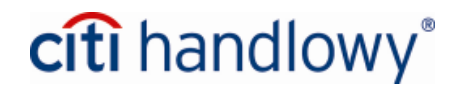

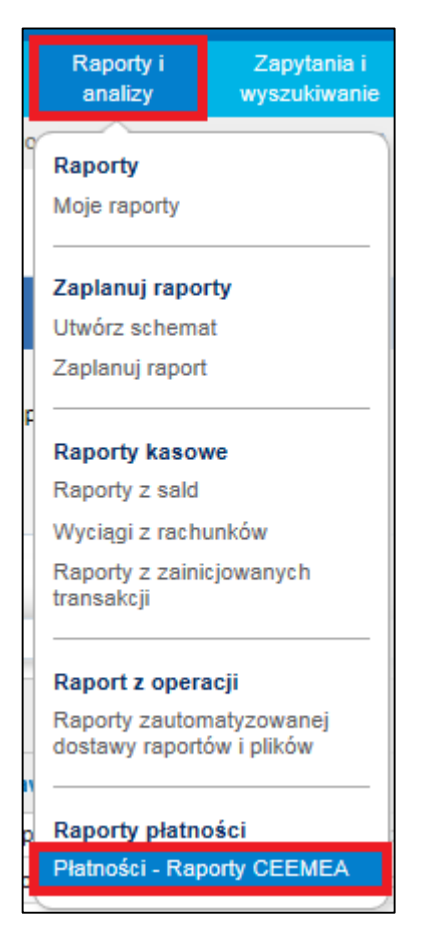

Na liście raportów wybierz raport "Potwierdzenie transakcji".

| Raport       | ty i anali          | zy + Raporty płatności + Płatności - Raporty Cl    | EEMEA                                       |                          |                              | 2        |
|--------------|---------------------|----------------------------------------------------|---------------------------------------------|--------------------------|------------------------------|----------|
| 🕑 U          | lkryj kry           | rteria wyszukiwania                                |                                             |                          |                              |          |
| Kates        | goria ra<br>ve wysz | portu: Płatności - Raporty CEEMEA Rodz<br>ukiwanie | aj raportu: Raport prywatny                 |                          |                              |          |
| G            | eneruj i            | Pokaż dostępne raporty                             |                                             |                          |                              |          |
| Wy           | niki wys            | zukiwania - generuj kryteria raportów (1 - 4 z     | 4) Zazn                                     | aczone pozycje: 1 (Od 05 | 5/02/2017 14:42 GMT+01:00) 🔮 |          |
|              | $\mathbf{k}$        | Nazwa raportu                                      | Podstawowa nazwa raportu 👔 🔺                | Podstawowy/Własny        | Kategoria raport             | u        |
|              | ☆                   | CEEMEA Raport z zainicjowanych transakcji          | CEEMEA Raport z zainicjowanych transakcji   | Podstawowy               | Płatności - Raporty CEEMEA   |          |
|              | ☆                   | Polska - Raport Podsumowujący Inicjację Tr         | Polska - Raport Podsumowujący Inicjację Tr  | Podstawowy               | Płatności - Raporty CEEMEA   |          |
|              |                     | Polska - Raport Szczegółów Inicjacji Transa        | Polska - Raport Szczegółów Inicjacji Transa | Podstawowy               | Płatności - Raporty CEEMEA   |          |
| $\checkmark$ |                     | Potwierdzenie transakcji                           | Potwierdzenie transakcji                    | Podstawowy               | Płatności - Raporty CEEMEA   |          |
| <            |                     |                                                    |                                             |                          |                              | >        |
| Uruch        | om                  | Usuń                                               |                                             |                          | <b>*</b> =                   | Ulubione |

Aby zmienić kryteria dla generowanego raportu, przed kliknięciem "Uruchom", kliknij na link z nazwą raportu i ogranicz kryteria tak, aby raport wygerował się dla wybranych transakcji.

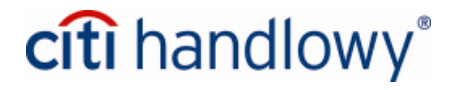

| Kryteria raportu                                                                                                    |                                         |                |                                                        |                   |
|----------------------------------------------------------------------------------------------------|-----------------------------------------|----------------|--------------------------------------------------------|-------------------|
| Potwierdzenie transakcji                                                                                                    |                                         |                |                                                        | 🕷 = Wymagane pola |
| ★ Własna nazwa raportu                                                                                                    | Podstawowa nazwa raportu                |                |                                                        |                   |
|                                                                                                    | Potwierdzenie transakcji                |                |                                                        |                   |
| Opcia dostawy 🚯                                                                                                    | Wyznaczony właściciel                   |                |                                                        |                   |
|                                                                                                    | MALGORZATA,P                            | ini .          |                                                        |                   |
| Udostępnij<br>● Prywatny ○ Publiczny<br>★ Format<br>PDF (wymagany Acrobat Reader w wersji 5.0 lub wyż ♥<br>○ Podpisz certyfikatem Citibanku<br>○ Skompresuj używając WinZip | Ulubione                                |                |                                                        |                   |
| ✓ Szczegóły raportu                                                                                                    |                                         |                |                                                        |                   |
| Klient Metoda płatności Przelew krajowy Przelew racepiczny                                                                                                    | Numer rachunku obciążanego/uznawan<br>  | ego            | Waluta płatności<br>Status<br>Przetworzone<br>Przylety | H                 |
| Numer referencyjny transakcji                                                                                                    | Przedział kwoty płatności<br>Od Do      |                | Nazwa beneficjenta                                     |                   |
| Data waluty                                                                                                    | oraj O Ostatnie 7 dni O Ostatnie 14 dni | i O Ostatnie 3 | 0 dni 🔿 Zakres dat                                     |                   |
| Data utworzenia<br>○ Nie wybrano daty ○ Ostatnie ○ Dzisiaj ○ Wczo                                                                                                    | oraj O Ostatnie 7 dni O Ostatnie 14 dni | i O Ostatnie 3 | 0 dni 🔿 Zakres dat                                     |                   |
| Sortuj wg<br>Data waluty                                                                                                    | ● Rosnąco 🔿 Malejąco                    |                |                                                        |                   |
| Uruchom Zapisz i uruchom Zapisz Harmonog                                                                                                    | ram Przywróć domyślne                   |                |                                                        |                   |

Po kliknięciu "Uruchom" zostaną Państwo przekierowani do zakładki z listą dostępnych raportów. Gdy status raportu zmieni się na "Dostępny", bedzie można pobrać raport z potwierdzeniami transakcji – w kolumnie "Wynik".

| Ukryj kryteria wyszukiwania          Kategoria raportu: Platności - Raporty CEEMEA       Rodzaj raportu: Wszystkie raporty         Nowe wyszukiwanie       Generuj raporty         Pokaż dostępne raporty       Pokaż dostępne raporty |
|----------------------------------------------------------------------------------------------------|
| Kategoria raportu: Platności - Raporty CEEMEA       Rodzaj raportu: Wszystkie raporty         Nowe wyszukiwanie       Generuj raporty         Pokaż dostępne raporty       Pokaż dostępne raporty                                      |
| Generuj raporty Pokaż dostępne raporty                                                                                                    |
|                                                                                                    |
| Wyniki wyszukiwania - pokaż dostępne raporty (1 - 1 z 1) Zaznaczone pozycje: 1 (Od 05/02/2017 17:02 GMT+01:00) 💰 🎡                                                                                                    |
| 🗹 🔆 🐯 🛦 🎄 Nazwa raportu 2 🔺 Kategoria raportu Status Data/godzina utworzenia 1 🗸                                                                                                    |
| 🗹 🏠 [Nie zapisano]-Potwierdzenie transa Płatności - Raporty CEEM Dostępny 05/02/2017 05:03:12 PM 🔂                                                                                                    |
|                                                                                                    |

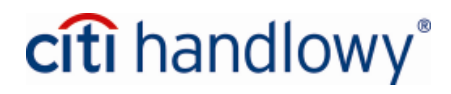

www.citihandlowy.pl Bank Handlowy w Warszawie S.A.

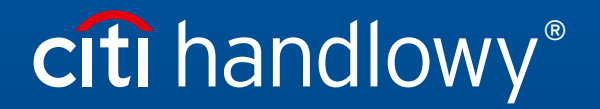

Znaki Citi oraz Citi Handlowy stanowią zarejestrowane znaki towarowe Citigroup Inc., używane na podstawie licencji. Spółce Citigroup Inc. oraz jej spółkom zależnym przysługują również prawa do niektórych innych znaków towarowych tu użytych. Bank Handlowy w Warszawie S.A. z siedzibą w Warszawie, ul. Senatorska 16, 00-923 Warszawa, zarejestrowany przez Sąd Rejonowy dla m.st. Warszawy w Warszawie, XII Wydział Gospodarczy Krajowego Rejestru Sądowego, pod nr. KRS 000 000 1538; NIP 526-030-02-91; wysokość kapitału zakładowego wynosi 522 638 400 złotych, kapitał został w pełni opłacony.